## Balance de Comprobación

Sigue estos pasos para explorar la página del Balance de Comprobación y sus características.

## Paso 1: Ver la Página del Balance de Comprobación

Navega a la página del Balance de Comprobación para ver todas las cuentas y sus saldos.

| A Admin<br>admin@galoy.io                                                                                                    | Balance de Comprobación                                                                                                    |
|----------------------------------------------------------------------------------------------------|----------------------------------------------------------------------------------------------------|
| <ul> <li>Panel Principal</li> <li>Acciones</li> <li>Préstamos</li> <li>Facilidades de Crédito</li> <li>Desembolsos</li> <li>Plantillas de Términos</li> </ul> | Balance de Comprobación         Un resumen de todas las cuentas que enumera los saldos de débito y crédito para garantizar que los asientos contables estén equilibrados.         Rango de Fechas:       2024-05-16 - 2025-05-16         Moneda:       • USD · BTC         Capa:       • Liquidadas · Pendientes         No hay cuentas presentes |
| Clientes                                                                                                    |                                                                                                    |
| ev Clientes                                                                                                    |                                                                                                    |
| Transacciones<br>Depósitos<br>Retiros                                                                                                    |                                                                                                    |
| Administración<br>El Registros de Auditoría<br>O Usuarios                                                                                                    |                                                                                                    |
| Lana Bank<br>v0.0.1-dev                                                                                                    | Paleta de Comandos   Ctrl + K                                                                                                    |
|                                                                                                    |                                                                                                    |

Balance de Comprobación

## Paso 2: Cambiar Entre Tipos de Moneda

Puedes cambiar entre **USD** y **BTC** haciendo clic en las opciones de moneda.

| A Admin<br>admin@galoy.io                                                                                | Balance de Comprobación                                                                                                    |
|----------------------------------------------------------------------------------------------------|----------------------------------------------------------------------------------------------------|
| <ul> <li>Panel Principal</li> <li>Acciones</li> <li>Préstamos</li> <li>Facilidades de Crédito</li> </ul> | Balance de Comprobación         Un resumen de todas las cuentas que enumera los saldos de débito y crédito para garantizar que los asientos contables estén equilibrados.         Rango de Fechas:       2024-05-16 - 2025-05-16         Moneda:       O USD |
| Desembolsos                                                                                              | Capa:  Capa:  Pendientes                                                                                                    |
| 🔒 Plantillas de Términos                                                                                 | No hay cuentas presentes                                                                                                    |
| Clientes                                                                                                 |                                                                                                    |
| Transacciones                                                                                            |                                                                                                    |
| <ul> <li>Depósitos</li> </ul>                                                                            |                                                                                                    |
| <ul> <li>Retiros</li> </ul>                                                                              |                                                                                                    |
| Administración  Registros de Auditoría  Usuarios  Insue da ana Bank                                      |                                                                                                    |
| v0.0.1-dev                                                                                               | Paleta de Comandos Ctrl + K                                                                                                    |
|                                                                                                    |                                                                                                    |

Cambiar a BTC

## Paso 3: Ver Fila de Totales

Asegúrate de que la fila de **Totales** se muestre en la parte inferior, mostrando los datos agregados.

Siguiendo estos pasos, puedes navegar por la página del Balance de Comprobación, ver saldos de cuentas, cambiar monedas y explorar características adicionales.